## Instructions for Registering Students for High School Credit Recovery Summer School

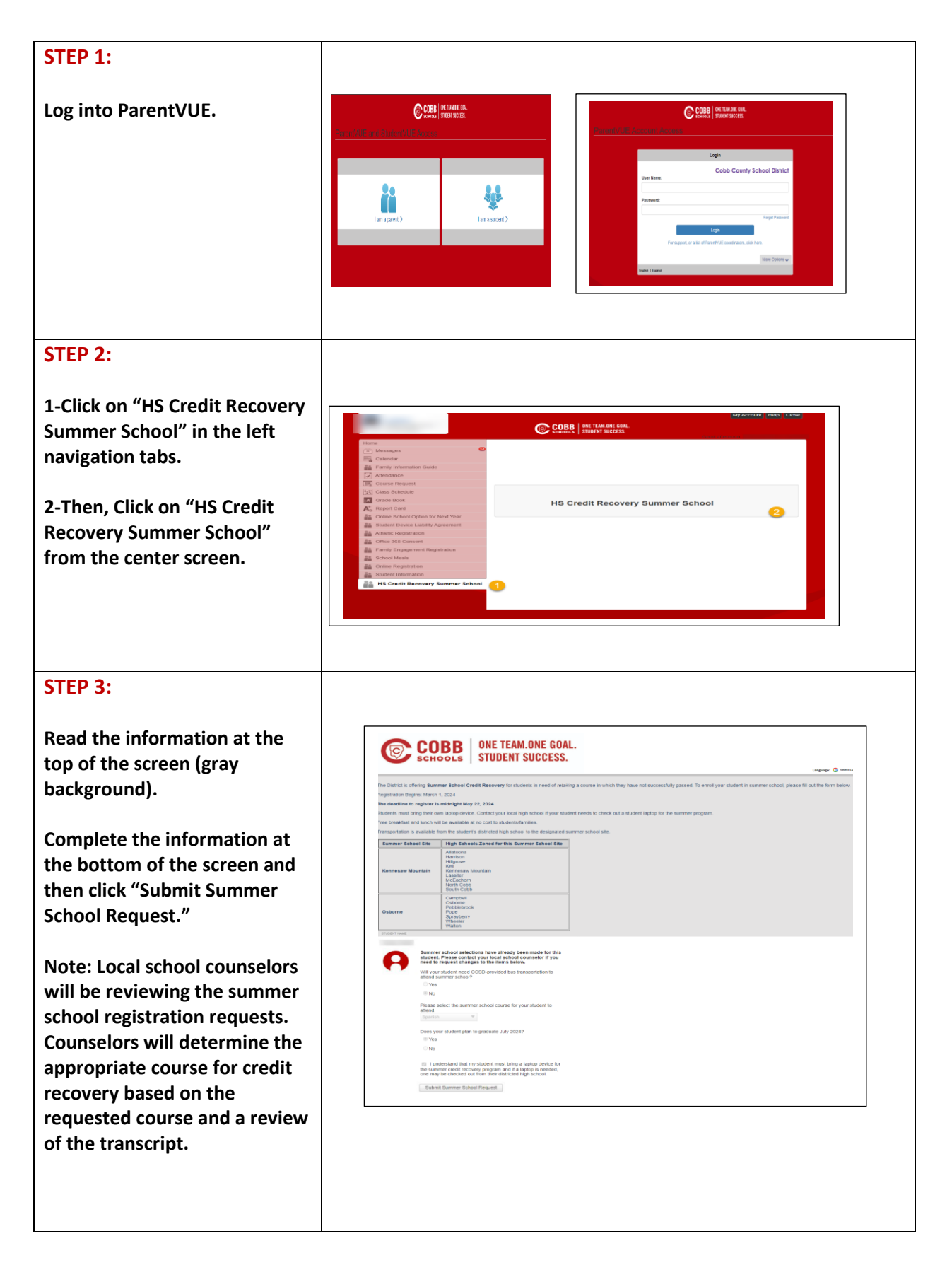